## WORD 2003 CALCULATOR

The WORD calculator is hidden. To revive it,

- 1. Select Tools...Customize.
- 2. Click the Command tab and then Tools in the Category list.
- 3. In right panel, locate the Tools Calculate button.
- 4. Click and Drag the Tools Calculate button up onto a Word toolbar.

Now, you may use its calculate function within a word document. Highlight numbers in your document and click the Tools Calculate Button on your Word toolbar. The results appear in the status bar in Word's lower left corner.

Revised 6/9/2009 JMM